## Fragen? Questions?

Haben Sie weitere Fragen? Dann zögern Sie nicht mit uns in Kontakt zu treten. Rufen Sie uns an unter 044 315 44 00 oder besuchen Sie unsere Website:

https://www.init7.net/de/support

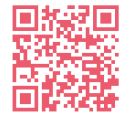

Do you have any further questions? We will be happy to help you on 044 315 44 00. You can also find more information on our website.

www.init7.net/en/support

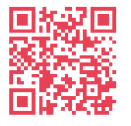

Vous avez d'autres questions ? Nous serons heureux de vous aider au 044 315 44 00. Vous pouvez également trouver des informations complémentaires sur notre site web.

www.init7.net/fr/support

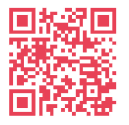

Fiber7 10 Gbit/s Anleitung Instruction Instructions

## Init7

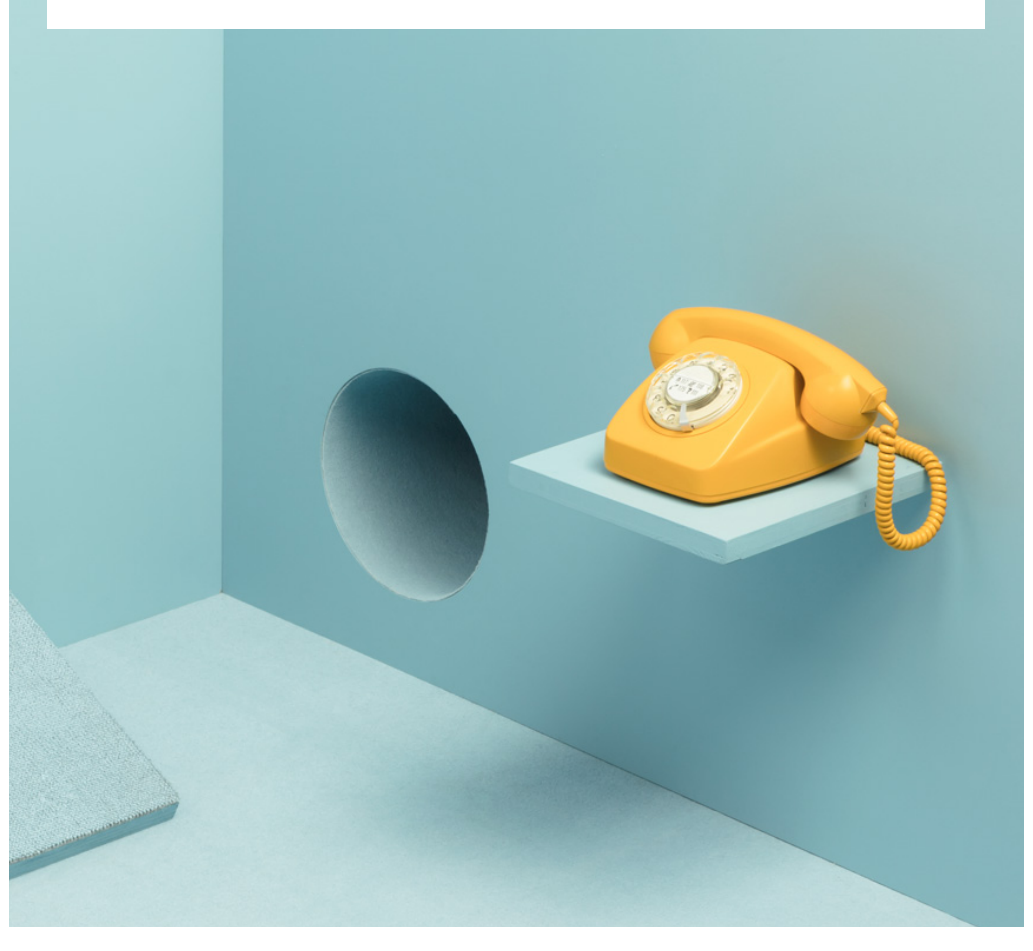

Init7

Init7 (Schweiz) AG Technoparkstrasse 5 CH-8406 Winterthur fiber7@init7.net www.init7.net +41 44 315 44 00

## Aktivierung Zyxel AX7501-B0/AX7501-B1

#### **1** Die Komponenten anschliessen

1. Schliessen Sie Ihren Router mit dem beigelegten Glasfaserkabel an die OTO-Dose (Glasfaser-Steckdose) an.

2. Verbinden Sie den Router mit dem Strom.

3. Schliessen Sie Ihren Computer mit dem beiliegenden Ethernetkabel am Router an oder verbinden Sie Ihren Computer mit dem WLAN.

#### **2** Im Web-Konfigurator anmelden

1. Öffnen Sie einen Webbrowser (Firefox, Chrome), tippen Sie die IP-Adresse in die Adresszeile und drücken Sie die Enter-Taste. Die IP-Adresse (192.168.1.1 oder 192.168.2.1) finden Sie auf der Rückseite des Routers.

2. Sie gelangen auf die Login-Seite des Web-Konfigurators.

3. Loggen Sie sich ein.

User Name: admin

Passwort: Ihr Passwort finden Sie auf der Rückseite des Routers.

| Login    | ZYXEL Communications Corporation |
|----------|----------------------------------|
| Login    | SSID Zyxel_C543 AX7501-B0        |
|          | Wireless Key EP7X8YX7QU          |
| Password | Login Password QVNEK8QB          |
| ©        | IP Address 19216811              |
| Login    | Serial Number                    |
|          |                                  |

#### **3** Übersichtsseite

1. Die Übersichtsseite öffnet sich.

2. Kontrollieren Sie, ob im Kasten «Connectivity» beide Haken (zwischen «Internet» und «Router» und zwischen «Router» und «Computer») zu sehen sind. Fehlt der linke Haken zwischen Internet und Router, rufen Sie unsere Support-Hotline 044 315 44 00 an.

| Conne   | ectivity                                              |                                |   | System       | Info                                                            |                                |   |
|---------|-------------------------------------------------------|--------------------------------|---|--------------|-----------------------------------------------------------------|--------------------------------|---|
|         |                                                       | $\frown$                       |   | Model Name   | AX                                                              | 7501-B0                        |   |
|         |                                                       |                                |   | Firmware Ver | sion V5.                                                        | 15(ABPC.0)C0                   |   |
|         |                                                       |                                | 2 | System Uptin | ie Od                                                           | ays 0 hours 13 mins 3 secs     |   |
|         |                                                       |                                |   | Ethernet WAI | 4 100                                                           | E0.39.39.E7.20                 |   |
|         |                                                       |                                |   |              |                                                                 |                                |   |
|         |                                                       |                                |   |              |                                                                 |                                |   |
|         |                                                       |                                |   |              |                                                                 |                                |   |
| WiFi Se | ettings                                               |                                |   | Guest WiF    | i Settings                                                      |                                |   |
| WiFi Se | ettings<br>2.4G WIFI Name                             | WFT Password                   |   | Guest WIF    | i Settings<br>2.4G WFI Nome                                     | WFI Password                   |   |
| WiFi Se | ettings<br>2.4G WITi Name<br>Zyxel_8F67               | WFT Password                   | 0 | Guest WiF    | i Settings<br>2.4G WFI Name<br>Zyxel_8F67_guest1                | WFFI Password                  | 0 |
| WIFI Se | ettings<br>2.4G WFI Name<br>Zyxel,8F67<br>SG WFI Name | Will Password<br>Will Password | ۲ | Guest WiF    | i Settings<br>2.4G WFI Name<br>Zyxel_8F67_guest1<br>SG WFI Name | Wiff Password<br>Wiff Password | 0 |

Achtung: Aufgrund von Softwareupdates kann es sein, dass sich das Layout der Übersichtsseite ändert. Es sollte mindestens die Firmware Version V5.15(ABPC.0)C0 installiert sein.

#### **4** Einstellungen vornehmen

1. Klicken Sie auf der Übersichtseite oben rechts auf «Menü» (Kreis mit drei waagrechten Linien).

2. Klicken Sie auf «Theme» → «Network Setting» → «Broadband».

3. Klicken Sie unter «Modify» auf das Symbol «edit».

|             |                                     |                          |                  |                          |               | Broa           | dband                |                |                             |                |                     |                 |
|-------------|-------------------------------------|--------------------------|------------------|--------------------------|---------------|----------------|----------------------|----------------|-----------------------------|----------------|---------------------|-----------------|
| Bro         | adband                              | Cellular                 | Backup           |                          |               |                |                      |                |                             |                |                     |                 |
| Use<br>to c | this screen to c<br>onfigure WAN se | hange your :<br>attings. | Zyxel Device's I | nternet access settings. | The summary t | able shows you | u the configured WAN | N services (co | onnections) on the Zyxel De | evice. Use inf | ormation provided I | by your ISP     |
|             |                                     |                          |                  |                          |               |                |                      |                |                             |                | + Add Nev           | v WAN Interface |
| #           | Name                                | Туре                     | Mode             | Encapsulation            | 802.1p        | 802.1q         | IGMP Proxy           | NAT            | Default Gateway             | IPv6           | MLD Proxy           | Modify          |
| 1           | ETHWAN                              | ETH                      | Routing          | IPoE                     | N/A           | N/A            | Y                    | Y              | Y                           | Y              | Y                   | Øð              |

# 4. Nehmen Sie folgende Einstellungen vor. Bestätigen Sie die Einstellungen mit «apply». Danach können Sie ein neues Browserfenster und eine beliebige Internetseite öffnen.

| <                 | E                     | dit WAN Interface         |           |              |          |
|-------------------|-----------------------|---------------------------|-----------|--------------|----------|
|                   | General 💶             |                           | VLAN      |              |          |
| Name              | ETHWAN                | 802.1p                    |           |              |          |
| Туре              | Ethernet              | 802.1q                    |           |              | (1~4094) |
| Mode              | Routing •             |                           | мт        |              |          |
| Encapsulation     | IPoE 🗸                |                           |           | 0            |          |
| IPv4/IPv6<br>Mode | IPv4 IPv6 DualStack   | MTU                       | 1500      |              |          |
|                   | IP Address            |                           | Routing F | eature       |          |
| Obtain an IP      | Address Automatically | NAT                       |           | IGMP Proxy   |          |
| ○ Static IP Add   | ress                  | Apply as Defau<br>Gateway | lt 👝      | Fullcone NAT | •        |
|                   | DNS Server            |                           |           |              |          |
| Obtain DNS I      | nfo Automatically     |                           |           |              |          |
| ○ Use Following   | g Static DNS Address  |                           |           |              |          |

| DHCPC Options                                                                                                    | IPV6 Address                                                                           |
|----------------------------------------------------------------------------------------------------|----------------------------------------------------------------------------------------|
| Request Options option 43 option 120 option 121                                                                                                    | Obtain an IPv6 Address Automatically     Static IPv6 Address                           |
| Sent Options         -           option 60         -           verded ID         -           option 11         -           MD         -           DUID         -           option 125         - | IPv6 DNS Server Cotain Pv4 DNS Info Automatically Use Following Static Pv4 DNS Address |
| IPv6 Routing Feature MLD Proxy  Apply as Default Gateway                                                                                                    |                                                                                        |

5. Ihr Internetzugang ist nun aufgeschaltet und Ihr Router ist mit dem Internet verbunden.

## Activation Zyxel AX7501-B0/AX7501-B1

#### **1** Connecting the components

1. Use the provided fibre optic cable to connect your router to the OTO socket (fibre optic socket).

2. Connect your router to the power supply.

3. Use the provided Ethernet cable to connect your computer to the router or connect your computer to the WLAN.

### **2** Log in to the web configurator

1. Open a web browser (Firefox, Chrome), type the IP address in the address bar and press the Enter key. You will find the IP address (192.168.1.1 or 192.168.2.1) on the back of the router.

2. The login page of the web configurator will display.

3. Log in with the following details:

User name: admin

Password: found on the back of the router.

| poration  |
|-----------|
| AX7501-B0 |
|           |
|           |
| 高速度       |
|           |
|           |
|           |
|           |
|           |
|           |

#### **3** Overview page

1. The router's overview will display.

2. Check if both options (between «Internet» and «router» and between «router» and «computer») are visible in the «Connectivity» box. If the left tick is missing between the Internet and the router, please call our support hotline on 044 315 44 00.

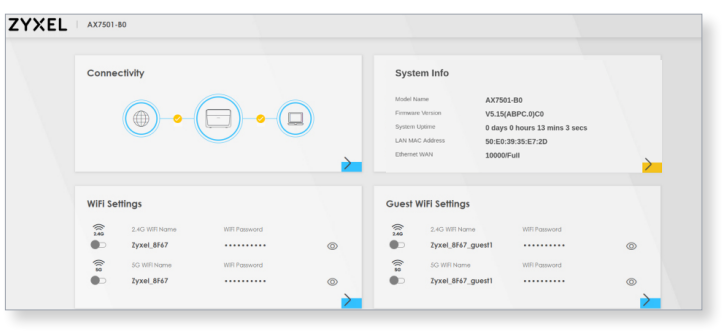

EN

Attention: Due to software updates, the layout of the overview page may change. Minimum firmware version V5.15(ABPC.0)C0 should be installed.

## **4** Configuration of network settings

1. Click on «Menu» (circle with three horizontal lines) at the top right of the overview page.

Navigate to «Theme» → «Network Setting» → «Broadband»
 Under «Modify» click the «Edit» icon.

|             |                                     |                          |                  |                          |               | Broa           | dband                |                |                             |                |                     |                 |
|-------------|-------------------------------------|--------------------------|------------------|--------------------------|---------------|----------------|----------------------|----------------|-----------------------------|----------------|---------------------|-----------------|
| Bro         | adband                              | Cellular                 | Backup           |                          |               |                |                      |                |                             |                |                     |                 |
| Use<br>to c | this screen to c<br>onfigure WAN se | hange your :<br>ettings. | Zyxel Device's I | nternet access settings. | The summary t | able shows you | I the configured WAN | l services (co | onnections) on the Zyxel De | evice. Use inf | ormation provided t | by your ISP     |
|             |                                     |                          |                  |                          |               |                |                      |                |                             |                | + Add Nev           | v WAN Interface |
| #           | Name                                | Туре                     | Mode             | Encapsulation            | 802.1p        | 802.1q         | IGMP Proxy           | NAT            | Default Gateway             | IPv6           | MLD Proxy           | Modify          |
| 1           | ETHWAN                              | ETH                      | Routing          | IPoE                     | N/A           | N/A            | Y                    | Y              | Y                           | Y              | Y                   | 26              |

4. Make the following settings. Confirm the settings with «apply». You can then open a new browser window and any internet page.

| <                 | Ed                    | lit WAN Interface           |
|-------------------|-----------------------|-----------------------------|
|                   | General               | VLAN D                      |
| Name              | ETHWAN                | 802.1p 0                    |
| Туре              | Ethernet              | 802.1q (1~4094)             |
| Mode              | Routing •             | МТЦ                         |
| Encapsulation     | IPoE 🗸                | MIG                         |
| IPv4/IPv6<br>Mode | IPv4 IPv6 DualStack   | MTU 1500 🗘                  |
|                   | IP Address            | Routing Feature             |
| Obtain an IP      | Address Automatically | NAT C IGMP Proxy C          |
| Static IP Add     | ress                  | Apply as Default<br>Gateway |
|                   | DNS Server            |                             |
| Obtain DNS I      | Info Automatically    |                             |
|                   |                       |                             |

| DHCPC Options                                                                                                    | IPv6 Address                                                                   |
|----------------------------------------------------------------------------------------------------|--------------------------------------------------------------------------------|
| Request Options                                                                                                    | Obtain an IPv6 Address Automatically                                           |
| option 43 option 120 option 121                                                                                                    | <ul> <li>Static IPv6 Address</li> </ul>                                        |
| Sent Options                                                                                                    | IPv6 DNS Server                                                                |
| option 40 Vendor ID option 41 option 41 Output Output | Obenin II'v4 DNS Into Automatically     Use Following Static II'v4 DNS Address |
| IPv6 Routing Feature                                                                                                    |                                                                                |
| MLD Proxy Gateway Gateway                                                                                                    | -                                                                              |

5. Your Internet access is now activated and your router is connected to the Internet.

## Activation Zyxel AX7501-B0/AX7501-B1

#### **1** Connecter les composants

1. Connectez votre routeur à la prise OTO (prise optique) à l'aide du câble en fibre optique fourni.

2. Connectez le routeur à la prise électrique.

3. Connectez votre ordinateur au routeur à l'aide du câble Ethernet fourni ou connectez votre ordinateur au réseau local sans fil (WLAN).

#### **2** Connexion au configurateur web

1. Ouvrez un navigateur web (Firefox, Chrome), saisissez l'adresse IP dans la barre d'adresse et appuyez sur la touche Enter. Vous trouvez l'adresse IP (192.168.1.1 ou 192.168.2.1) à l'arrière du routeur.

2. La page de connexion du configurateur web apparaît.

3. Connectez-vous.

User Name : admin

Password : Vous trouverez votre mot de passe à l'arrière du routeur.

| AX7501-80 |              | ZYXEL Communications Corporation |
|-----------|--------------|----------------------------------|
|           | Login        | SSID Zyxel_C543 AX7501-80        |
|           |              | User Name admin                  |
|           | Password (1) | Login Password QVNEK8QB          |
|           | Login        | Serial Number                    |
|           |              | HALLAGERETER                     |

#### **3** Page d'aperçu

\_....

1. La page d'aperçu s'ouvre.

2. Vérifiez si les deux coches jaunes (entre l'Internet et le routeur et entre le routeur et l'ordinateur) sont visibles dans la case « Connectivity ».S'il manque la coche gauche entre l'Internet et le routeur, appelez notre

service d'assistance au 044 315 44 00.

| Conne   | ectivity                                              |               |   | System Info                                                                        |                                                 |                                                                    |   |
|---------|-------------------------------------------------------|---------------|---|------------------------------------------------------------------------------------|-------------------------------------------------|--------------------------------------------------------------------|---|
|         |                                                       |               |   | Model Name<br>Firmware Version<br>System Uptime<br>LAN MAC Address<br>Ethernet WAN | AX750<br>V5.15(<br>0 days<br>50:E0:<br>10000    | 1-80<br>ABPC.0)C0<br>0 hours 13 mins 3 secs<br>39:35:E7:2D<br>Full |   |
|         |                                                       |               |   |                                                                                    |                                                 |                                                                    |   |
| WiFi Se | ≥ttings                                               |               |   | Guest WiFi Setti                                                                   | ngs                                             |                                                                    |   |
| WiFi Se | ettings<br>2.4G WFI Name                              | WiFI Password |   | Guest WiFi Setti                                                                   | <b>igs</b><br>Name                              | Wifi Password                                                      |   |
| WiFi Se | ettings<br>2.4G WFI Name<br>Zyxel_8F67                | WIT Password  | ۵ | Guest WiFi Setti                                                                   | ngs<br>Nome<br>F67_guest1                       | WRF Password                                                       | ٥ |
| WiFi Se | ettings<br>2.4G WFI Name<br>Zyxel_8F67<br>SG WFI Name | WRI Password  | ۵ | Guest WIFI Setti<br>246 WF<br>246 WF<br>2yxel_8<br>50 WF                           | <b>1g5</b><br>Nome<br>F <b>67_guest1</b><br>ame | WRF Password                                                       | ٢ |

Attention : en raison des mises à jour du logiciel, la présentation de la page d'aperçu peut changer. Vous devez au moins disposer de la version de frimware V5.15(ABPC.0)CO.

#### **4** Configuration

1. Cliquez sur « Menu » (cercle avec trois lignes horizontales) dans le coin supérieur droit de la page d'aperçu.

2. Cliquez sur « Theme »  $\rightarrow$  « Network Setting »  $\rightarrow$  « Broadband ».

3. Sous « Modify », cliquez sur l'icône « edit »

|       |                   |          |                   |                         |               | Broa           | dband               |                 |                             |                 |                     |              |
|-------|-------------------|----------|-------------------|-------------------------|---------------|----------------|---------------------|-----------------|-----------------------------|-----------------|---------------------|--------------|
| Broa  | this screen to ch | Cellular | Backup            | nternet access settings | The summary t | able chowe voi | the configured WAN  | l sanicas (cr   | nnactions) on the Zuyal Dr  | avica Liso inf  | ormation provided h | v vour ISP   |
| to co | onfigure WAN se   | ettings. | Lyxer Device 3 ii | itemet dooess settings. | The summary t | able shows you | are configured that | v 361 vices (cc | ninections) on the 2yxer be | SVICE. USE IIII | + Add New           | WAN Interfac |
| #     | Name              | Туре     | Mode              | Encapsulation           | 802.1p        | 802.1q         | IGMP Proxy          | NAT             | Default Gateway             | IPv6            | MLD Proxy           | Modify       |
| 1     | ETUMAN            | ETU      | Dautian           | IDoE                    | NI/A          | NI/A           | V                   | 14              |                             |                 | 14                  |              |

Effectuez les réglages suivants. Confirmez les réglages en cliquant sur « Apply » . Vous pouvez alors ouvrir une nouvelle fenêtre de navigateur et n>importe quelle page Internet.

| General 🤇                                                |                                             |                                 | VLAN D     |            |        |
|----------------------------------------------------------|---------------------------------------------|---------------------------------|------------|------------|--------|
| Name                                                     | ETHWAN                                      | 802.1p                          |            |            |        |
| Туре                                                     | Ethernet                                    | 802.1q                          |            | × (1       | ~4094) |
| Mode                                                     | Routing                                     |                                 | MTU        |            |        |
| Encapsulation                                            | IPoE 🔻                                      |                                 |            | (2)        |        |
| IPv4/IPv6<br>Mode                                        | IPv4 IPv6 DualStack                         | мти                             | 1500       | 8          |        |
|                                                          |                                             |                                 |            |            |        |
|                                                          | IP Address                                  |                                 | Routing Fe | eature     |        |
| Obtain an IP.                                            | IP Address Address Automatically            | NAT                             | Routing Fe | IGMP Proxy |        |
| <ul> <li>Obtain an IP</li> <li>Static IP Addr</li> </ul> | IP Address<br>Address Automatically<br>ress | NAT<br>Apply as Defa<br>Gateway | Routing Fe | GMP Proxy  | (      |

11

| DHCPC Options                        | IPv6 Address                            |  |  |
|--------------------------------------|-----------------------------------------|--|--|
| Request Options                      | Obtain an IPv6 Address Automatically    |  |  |
| option 43 option 120 option 121      | <ul> <li>Static IPv6 Address</li> </ul> |  |  |
| Sent Options                         | IPv6 DNS Server                         |  |  |
| option 60                            | Obtain IPv6 DNS Info Automatically      |  |  |
| Vendor ID                            | Use Following Static IPv6 DNS Address   |  |  |
| option 61                            |                                         |  |  |
| IAID                                 |                                         |  |  |
| DUID                                 |                                         |  |  |
| option 125                           |                                         |  |  |
| IPv6 Routing Feature                 |                                         |  |  |
| MLD Proxy C Apply as Default Gateway |                                         |  |  |
| Connel                               | 0 mm/sr                                 |  |  |

5. Votre accès à l'internet est maintenant activé et votre routeur est connecté à l'internet.